## Teams or Zoom meeting?

- 1. On your Windows laptop, press 🔳 + K.
- 2. Select the conference room TV that you want to connect to from the menu.
- 3. Enter the code displayed on the screen and click **Connect**.
- 4. Connect the provided USB cable located under the TV to your laptop.

## For Teams

1. Launch Teams and click the 3 dots in the upper right corner. Select Settings

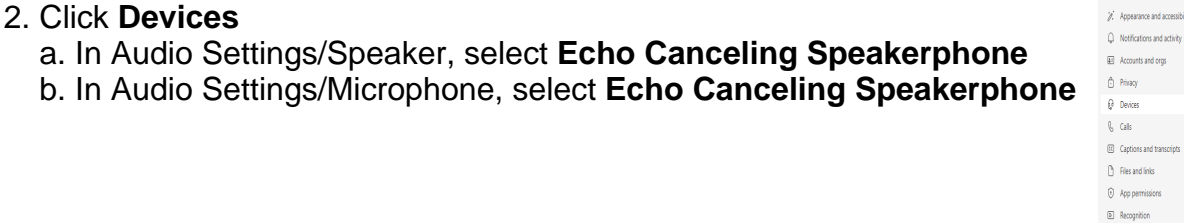

F: Accou 🖯 Privaç Device & Calls

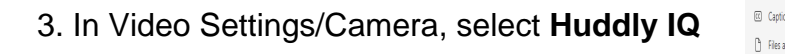

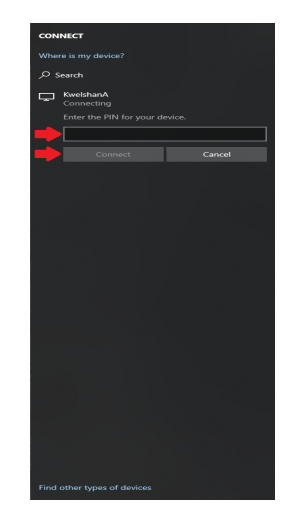

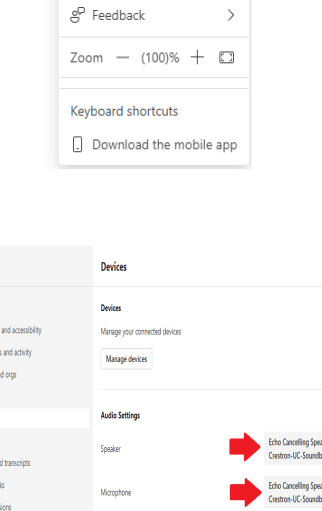

Sync device buttons (i)

Settings

(g) General

🖄 Settings 🔊 Cast ⑦ Help

| \$: | Accounts and orgs        |                                      |   |
|-----|--------------------------|--------------------------------------|---|
| Ô   | Privacy                  | Video Settings                       |   |
| Q   | Devices                  | Automatically adjust camera controls |   |
| b   | Calls                    | Open camera settings ()              |   |
| 11  | Captions and transcripts | Camera Huddly IQ. 🗸                  |   |
| C   | Files and links          | Vérsi közlénem ()                    | 1 |
| 0   | App permissions          | Adjust trighmess ()                  | / |
| 1   | Recognition              | Soft focus ()                        | ) |
|     |                          | ©®                                   | - |
|     |                          |                                      |   |

## For Zoom

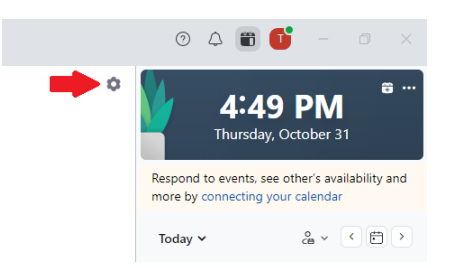

1. Launch Zoom and click the gear icon.

- 2. Click Video
  - a. Under Camera, click the drop-down menu and select Huddly IQ
  - b. Check HD.

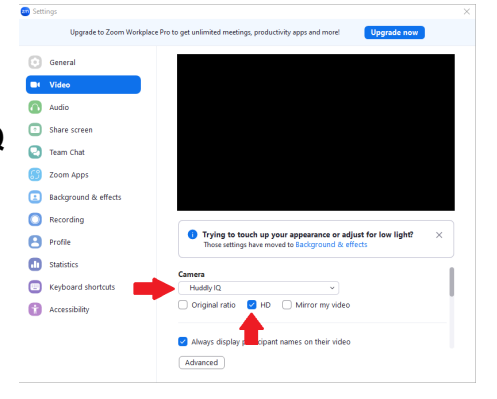

- 3. Click Audio
  - a. Click the Speaker drop-down menu and select Echo Canceling Speakerphone
  - b. Click the Microphone drop-down menu and select Echo Canceling Speakerphone
  - c. Close the settings window.
- 4. Join or start your Zoom meeting.

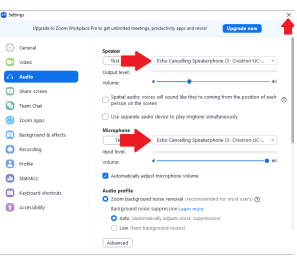